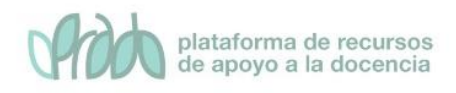

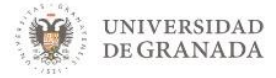

# Curso Avanzado. Formación específica sobre Prado.

# Tema 2. Gestión del libro de calificaciones. El calificador

### Objetivos

Con este bloque temático se pretende mostrar las posibilidades más destacadas que ofrece la plataforma para la gestión de las calificaciones:

- Corregir los envíos asociados a una tarea previamente dada de alta y configurada
- Gestionar las calificaciones a nivel global de una asignatura de lo configurado como calificable
- **Configurar la vista** privada del **alumno** de sus calificaciones, a través del Libro de calificaciones
- Importar y exportar calificaciones

### 1. Introducción.

Antes de comenzar, lo más importante no tiene nada que ver con la plataforma. Se comienza por tener un punto de vista global de la asignatura y tener claro, puede ser en papel, el plan específico de calificaciones.

¿Cuántas tareas se van a evaluar? ¿Hay previstos cuestionarios evaluables? ¿Hay alguna actividad fuera de la plataforma que se quiera integrar en estas calificaciones? ¿Qué puntuación máxima van a tener? ¿Qué peso específico tendrá cada una de las actividades en la calificación final?

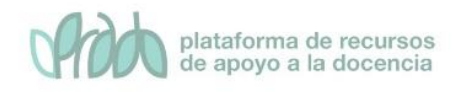

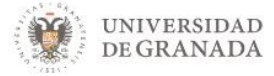

Este punto es necesario cuando se quiere llevar nuestro sistema de calificación de la asignatura a la plataforma, de forma que consigamos que la plataforma calcule justo lo que hemos diseñado.

Así el profesor podrá **publicar las notas** sin tener que colgar documentos adicionales, ya que cada alumno verá sólo las propias calificaciones.

Partiendo de esta idea inicial supongamos que ya hemos dado de alta las actividades que vamos a utilizar y que las hemos marcado como evaluables (en caso negativo se debe elegir No hay calificación)

En el siguiente esquema se muestra algunas de las actividades más importantes disponibles en la plataforma que tienen potencialmente esta característica.

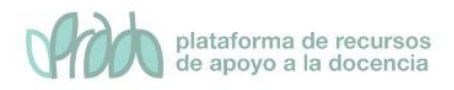

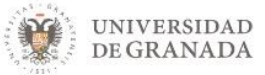

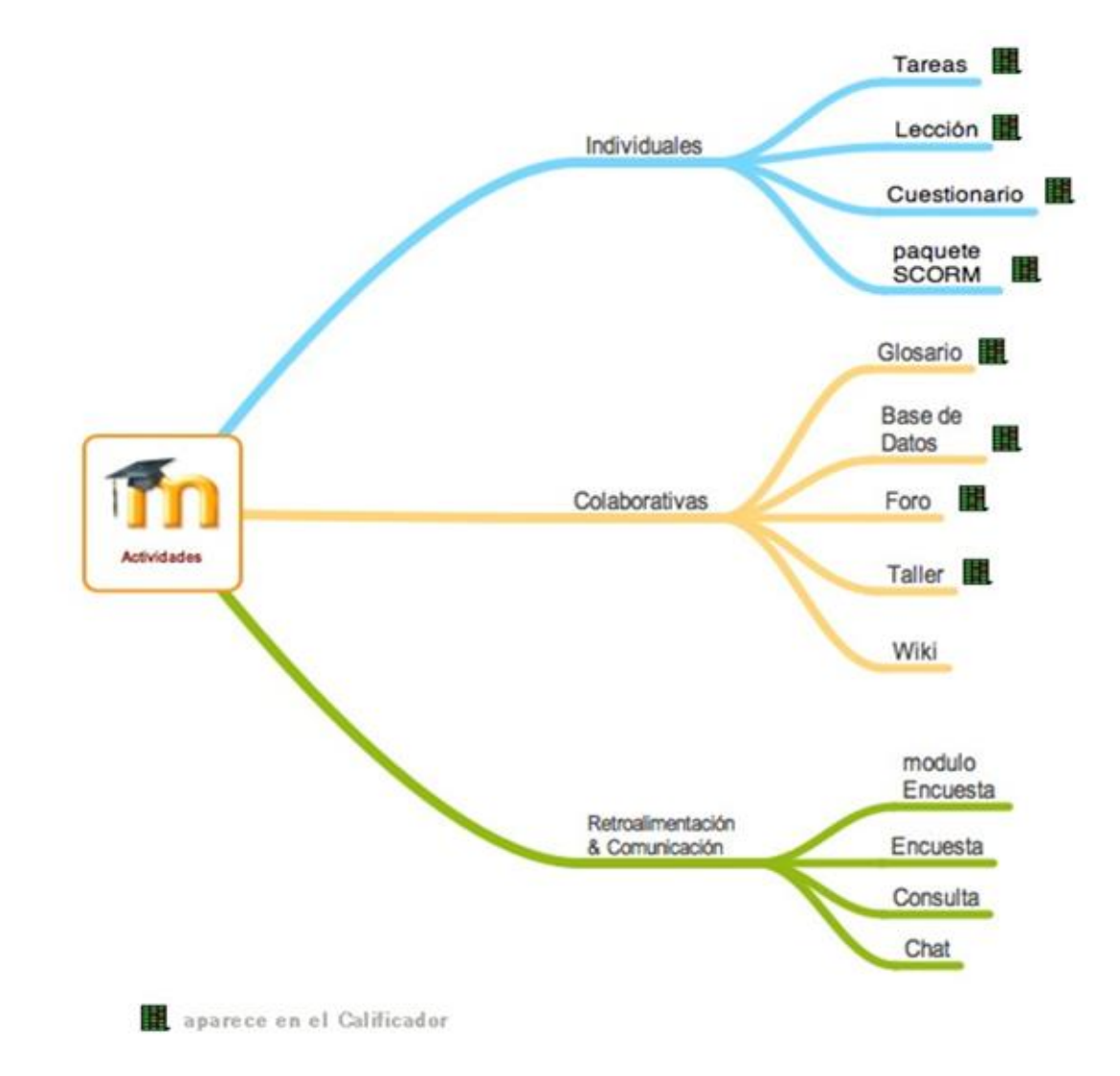

Actividades que pueden aparecer en el calificador de forma automática. Recuperado de: http://aulavirtual.co.cr/course/view.php?id=3&lang=en

Centrándonos en la tarea, que implica un archivo o texto a enviar por el alumno, vamos a ver cómo poder **calificar las entregas**. Se podrá proceder de dos maneras, método detallado y el rápido.

En el caso de los cuestionarios, otra actividad calificable muy común, esa corrección es automática según lo que marquemos cuando hemos ido añadiendo preguntas al Banco de preguntas.

Utilizando estas dos actividades presentaremos el **Calificador**, cuadro de mando por excelencia donde se muestran las

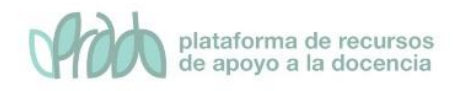

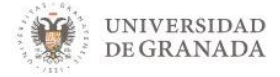

calificaciones por columnas y alumnos. En caso de querer organizarlo tendremos que crear categorías para agrupar y, en tal caso visualizar con mayor facilidad. Con los ítems se podrán llevar a la plataforma calificaciones de tareas que se desarrollan fuera de ella.

La vista de todo esto para los alumnos es individual y de forma resumida la tiene disponible en su denominado Libro de calificaciones, el que podemos decidir qué es lo que se le muestra y en qué momento. Finalmente estas calificaciones podremos exportarlas a un archivo con posibilidad de elegir entre diferentes formatos e importarlas.

### 2. Calificar una tarea

Si se evalúa una tarea en la cual el estudiante envía un archivo o texto en línea, el mejor lugar para ingresar las calificaciones es desde la propia tarea. Es lo que se denomina **método detallado**.

Desde la tarea, hacer clic en Ver/Calificar todas las entregas.

#### DAFO (en línea)

Esta actividad consiste en confeccionar un análisis DAFO (forma de tabla) - Entrégalo en línea

Sumario de calificaciones

| Participantes            | 3                                             |
|--------------------------|-----------------------------------------------|
| Borradores               | 0                                             |
| Enviados                 | 1                                             |
| Pendientes por calificar | 1                                             |
| Fecha de entrega         | miércoles, 11 de diciembre de 2019, 00:00     |
| Tiempo restante          | Tarea pendiente                               |
|                          | Ver/Calificat todas las entregas Calificación |

En la página siguiente es donde podrá calificar y añadir retroalimentación en caso de que lo considere necesario. Advertir que en la parte superior de la página existe una lista desplegable denominada **Acción sobre las calificaciones**, con la

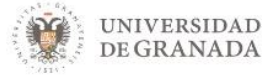

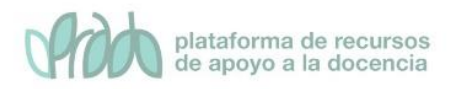

### opción de descargar todas las entregas en un fichero comprimido.

| DAFO (en linea)<br>Acción sobre las calificaciones |                               | Elegir                               | \$                                      |                                                                   |                   |             |                                                |                   |                                           |                                               |                       |
|----------------------------------------------------|-------------------------------|--------------------------------------|-----------------------------------------|-------------------------------------------------------------------|-------------------|-------------|------------------------------------------------|-------------------|-------------------------------------------|-----------------------------------------------|-----------------------|
| Seleccionar                                        | lmagen<br>del<br>usuario<br>— | Nombre /<br>Apellido(s)              | Dirección de correo                     | Estado<br>—                                                       | Calificación<br>— | Editar<br>— | Última<br>modificación<br>(entrega)<br>—       | Texto en<br>línea | Comentarios de<br>la entrega<br>—         | Última<br>modificación<br>(calificación)<br>— | Calificación<br>final |
|                                                    | 8                             | Emilio Arjona                        | emilio.ah@gmail.com                     | Sin entrega<br>La Tarea está<br>retrasada por: 7<br>días 12 horas | Calificación      | Editar 👻    | -                                              | Q                 | Comentarios (0)                           | -                                             | -                     |
|                                                    |                               | Francisco Javier<br>Moreno Ruiz      | fjmoreno@ugr.es                         | Sin entrega<br>La Tarea está<br>retrasada por: 7<br>días 12 horas | Calificación      | Editar 👻    |                                                |                   |                                           | -                                             | -                     |
|                                                    | ţ                             | de Prueba<br>(testing)<br>Estudiante | rrueba noreply@ugr.es<br>ing)<br>diante | Enviado para<br>calificar                                         | Calificación      | Editar 🔻    | miércoles, 4 de<br>diciembre de 2019,<br>11:19 | Q                 | <ul><li>Comentarios</li><li>(0)</li></ul> | -                                             | -                     |
|                                                    |                               | (student)                            |                                         |                                                                   |                   |             |                                                | DAfo              |                                           |                                               |                       |
|                                                    |                               |                                      |                                         |                                                                   |                   |             |                                                | resuelto          |                                           |                                               |                       |

Tener en cuenta igualmente, los filtros de los que disponemos, apartado **Opciones** en la parte inferior, quizá el más significativo es el de **Enviada Requiere calificación**, junto a este, aparecen otros como no enviada, enviada y plazo ampliado

| Con las seleccionadas | Bloquear entregas 🗢 Ir                       |
|-----------------------|----------------------------------------------|
|                       |                                              |
| Opciones              |                                              |
| Tareas por página     | 10 \$                                        |
| Filtro                | Sin filtro 🗢                                 |
|                       | 🗌 Calificación rápida 💡                      |
|                       | Mostrar solamente matriculaciones activas ?? |
|                       | 🗹 Descargar envíos en carpetas 💡             |
|                       |                                              |

Al hacer clic en **Calificar** se nos muestran todos los apartados de la entrega: estado de la entrega, archivo enviado, comentarios, etc.

Estos apartados en detalle son:

• Estado de la entrega: si esta enviado para calificar o no entregado.

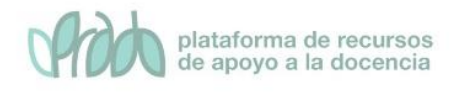

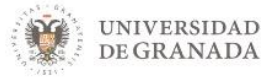

- Estado de la calificación: calificado o pendiente de calificar
- Edición estado: si el alumno aún puede editar su entrega o no.
- Última modificación: cuando ha sida la fecha de la última entrega o modificación por parte del alumno
- Archivos enviados: donde nos aparece el documento/s con la entrega del alumno. Pinchando sobre ella se descarga documento.
- Comentarios de la entrega: comentarios que hace el alumno
- Calificación sobre: calificación sobre nota máxima especificada
- Calificación actual en el Libro de calificaciones: La nota que figura en el Calificador
- Notificar a los estudiantes: si marcamos esta casilla el comentario de retroalimentación le aparecerá al alumno.

Una vez calificado hay que **Guardar cambios** o **Guardar y mostrar siguiente**.

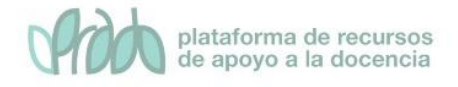

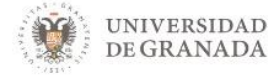

|      | prud de Prueba (testing) Estudiante (student)        |
|------|------------------------------------------------------|
|      | Fecha de vencimiento: 11 de diciembre de 2019. 00:00 |
| En   | traga                                                |
| En   | viado para calificar                                 |
| Sin  | viado para calificar                                 |
| La   | tarea fue enviada 6 días 12 horas antes              |
| El e | estudiante no puede editar esta entrega              |
| +    |                                                      |
| 1    |                                                      |
|      |                                                      |
| D    | Afo                                                  |
|      | AIO                                                  |
| re   | suelto                                               |
|      |                                                      |
|      |                                                      |
|      |                                                      |
|      |                                                      |
| Ð    | Comentarios (0)                                      |
| Ag   | grega un comentario                                  |
|      |                                                      |
|      | Guardar comentario   Cancelar                        |
|      |                                                      |
|      |                                                      |
| Ca   | lificación                                           |
|      |                                                      |
| Ca   | lificación sobre 10                                  |
|      |                                                      |
| Ca   | lificación actual en el libro de calificaciones      |
| -    |                                                      |
| Co   | oficiuración da intentos                             |
| Co   | iniguración de intentos                              |
| Pe   | ermitir reapertura                                   |
| M    | anual                                                |
| N    | úmero máximo de intentos                             |
| 2    | úmero del intento                                    |
| 1    | umero del Intento                                    |
| Pe   | ermitir otro intento                                 |
|      | No. 🕈                                                |
|      |                                                      |

Para calificar con el **método rápido,** deberemos hacer clic en la opción **Ver libro de calificaciones** del cuadro desplegable

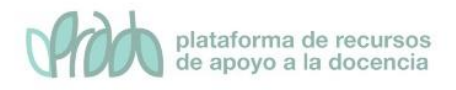

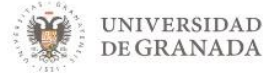

### denominado **acción sobre las calificaciones**, tenemos que **activar la edición**

Activar edición

y podremos poner las notas en la columna correspondiente a la tarea en el **libro de calificaciones**.

|                                             |          |                     | CEPRUD. Universidad de G 🗕 |                  |                       |  |
|---------------------------------------------|----------|---------------------|----------------------------|------------------|-----------------------|--|
| Nombre / Apellido(s) 📤                      |          | Dirección de correo | 🌲 Tarea turnitin 🖨 🖋       | 🤱 Asistencia 🖨 🖋 | 🌲 DAFO (en línea) 🗢 🖋 |  |
| Controles                                   |          | Controles           | 0                          | 0                | 0                     |  |
| Emilio Arjona                               | <b>=</b> | emilio.ah@gmail.com | •                          | \$               | \$                    |  |
| de Prueba (testing)<br>Estudiante (student) | ⊞ 🖋      | noreply@ugr.es      | •                          | •                | <b>*</b>              |  |
| Francisco Javier<br>Moreno Ruiz             | ⊞ 🖋      | fjmoreno@ugr.es     | *                          | •                | <b>*</b>              |  |
| Promedio general Promedio general           |          | -                   | -                          | -                |                       |  |
|                                             |          |                     |                            |                  |                       |  |

Guardar cambios

Finalmente, habrá que pulsar el botón **guardar cambios** para que las calificaciones queden registradas en la plataforma.

### 3. Calificador: viendo todas las calificaciones

Desde el menú de la izquierda podemos acceder a las **Calificaciones**, donde aparecen todos los participantes de la asignatura, con las correspondientes actividades por columna configuradas como calificables.

| 🔁 Curso_Ceprud   |
|------------------|
| Participantes    |
| Insignias        |
| 🗹 Competencias   |
| I Calificaciones |
| 🗅 General        |
| NYA K            |

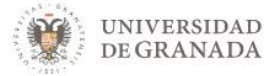

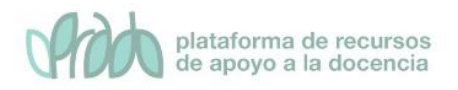

### Los alumnos solo verán la fila que le corresponde de sus calificaciones.

#### Informe del calificador

| Vista             | Configuración                                                                                                | Escalas | Resultados          | Letras | Importar        | Exp      | ortar          |     |        |                |
|-------------------|----------------------------------------------------------------------------------------------------|---------|---------------------|--------|-----------------|----------|----------------|-----|--------|----------------|
| Informe           | Informe del calificador Historial de calificación Informe de resultados Informe general Vista Simple Usuario |         |                     |        |                 |          |                |     |        |                |
| Todos             | Todos los participantes:3/3                                                                                  |         |                     |        |                 |          |                |     |        |                |
| Nombre            | Todos A B C                                                                                                  | D E     | FGHIJ               | K L M  | N Ñ O F         | Q        | R S T U        | V W | / Х Ү  | Z              |
| Apellido(s)       | Todos A B                                                                                                    | C D E   | F G H I J           | K L I  | N Ñ O           | Ρ        | Q R S T U      | J V | W X Y  | Z              |
|                   |                                                                                                    |         |                     |        |                 |          |                |     |        |                |
|                   |                                                                                                    |         |                     | CEPI   | RUD. Universid  | ad de    | G              |     |        |                |
| Nombre /          | Apellido(s) 📤                                                                                                |         | Dirección de correc | р 💄 Т  | area turnitin 🖨 | <b>A</b> | 🤰 Asistencia 🖨 | ø   | 🌷 DAFO | (en línea) 🗢 🖋 |
| Em                | ilio Arjona                                                                                                  | III 🖋   | emilio.ah@gmail.o   | com    |                 | -        |                | -   |        | -              |
| de F<br>Estudiant | rueba (testing)<br>e (student)                                                                               | ⊞ 🖋     | noreply@ugr.es      |        |                 | -        |                | -   |        | -              |
| Moreno R          | icisco Javier<br>uiz                                                                                         | ⊞ 🖋     | fjmoreno@ugr.es     |        |                 | -        |                | -   |        | -              |
|                   | Promedio general                                                                                             |         | Promedio gen        | eral   |                 | -        |                | -   |        | -              |

Se puede calificar directamente desde el Calificador activando la edición como hemos visto anteriormente, pero se recomienda que en el caso de las tareas, se haga desde la propia tarea. Para el caso de los cuestionarios la calificación es automática y esa es la que aparece en el calificador.

Para las actividades que demos de alta como ítem, las que no se llevan a través de la plataforma, sí calificaremos editando el **Calificador** como muestra la en la siguiente imagen.

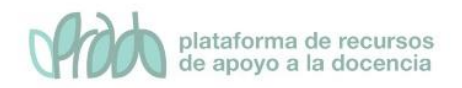

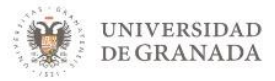

|          |                                        | *                                                                                                    |
|----------|----------------------------------------|----------------------------------------------------------------------------------------------------|
|          | Dirección de correo                    | 🗆 Exposición en clase 🖨 🖋                                                                                                    |
|          | Controles                              | ۵ 🖽                                                                                                    |
| <b>=</b> | emilio.ah@gmail.com                    | <b>\$</b>                                                                                                    |
| ⊞ 🖋      | noreply@ugr.es                         | <b>\$</b>                                                                                                    |
| ⊞ 🖋      | fjmoreno@ugr.es                        | <b>\$</b><br>8.5                                                                                                    |
|          | Promedio general                       | -                                                                                                    |
|          | ······································ | Dirección de correo         Controles         Im A       emilio.ah@gmail.com         Im A       noreply@ugr.es         Im A       fjmoreno@ugr.es         Promedio general |

## 4. Añadir categorías e ítems: organizando calificaciones

Guardar cambios

Añadir categoría

Dentro de la pestaña **de configuración** podemos hacer varias cosas,

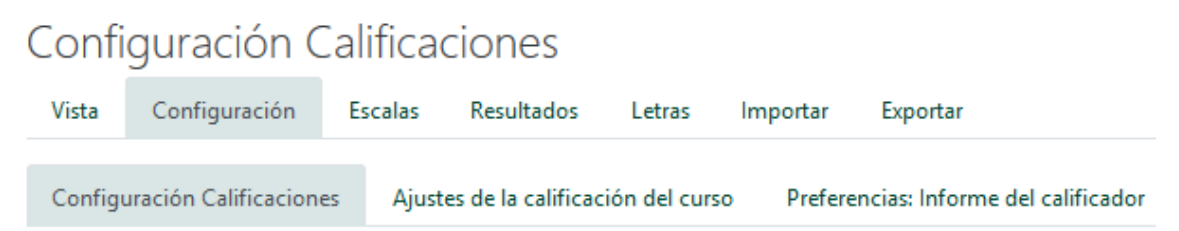

Entre las destacables, mencionamos la de **Añadir una categoría**, si lo que queremos es agrupar las actividades para organizarlas y **añadir un ítem de calificación** si es una tarea que no es una actividad de la plataforma pero que queremos calificar, como por ejemplo, una exposición de un trabajo en clase.

Agregar ítem de resultado

Añadir ítem de calificación

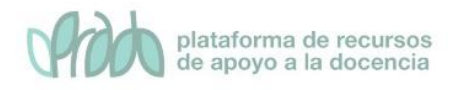

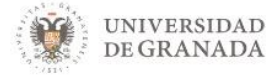

Las categorías son **conjuntos de ítems** de calificación que a su vez pueden realizar cálculos, por ejemplo, podemos crear una categoría que se llame exámenes parciales y plantear un examen por cada uno de los temas de nuestra asignatura y a esa categoría le podemos realizar un cálculo para que nos saque, por ejemplo, la nota media de todas los exámenes.

Otro ejemplo de uso sería agrupar las actividades por tema y dar una nota parcial de cada tema. También podremos usar las categorías para agrupar todas las autoevaluaciones y darle un peso menor a la hora del cálculo de la nota final o incluso no darle calificación.

Siempre hay una categoría creada por defecto, con el icono carpeta, que es la categoría de la asignatura, **la categoría padre**.

Veamos un ejemplo de una categoría creada llamada exámenes parciales que contiene dos exámenes.

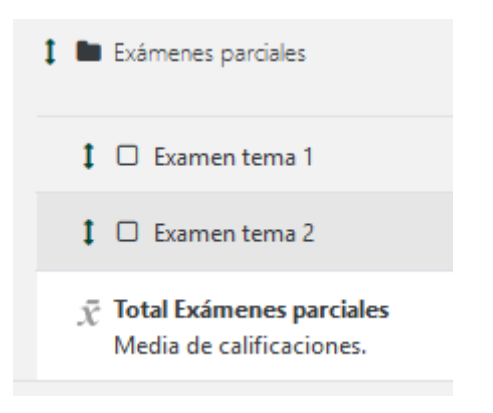

Podremos especificar por total categoría una calificación máxima, ocultarla a los alumnos o bloquearla para que no se actualice, caso de que sean calificaciones automáticas. Lo mismo pasa con el total del curso que es el total que cuelga de la categoría padre.

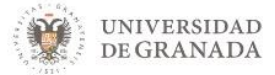

Necesitaremos **Añadir ítem de calificación** para los casos que llevamos actividades fuera de la plataforma y nos queremos llevar su calificación para hacer el cálculo de nota final.

| <ul> <li>Ítem de calificación</li> </ul> |                                  |
|------------------------------------------|----------------------------------|
| Nombre del ítem                          |                                  |
| Tipo de calificación                     | Valor 🗢                          |
| Escala                                   | No usar escala                   |
| Calif. máxima                            | 0 10,00                          |
| Calif. mínima                            | 0,00                             |
|                                          | 🗌 Ocultar 👩                      |
|                                          | 🗌 Bloquear 🕜                     |
| Ver más                                  |                                  |
| Categoría padre                          |                                  |
|                                          | 🗌 Peso ajustado 🕜                |
| Peso                                     | 0,0                              |
|                                          | Actuar como puntos extra 👔       |
| Categoría de calificación                | CEPRUD. Universidad de Granada 🗢 |
|                                          | Guardar cambios Cancelar         |

Igualmente podremos especificar su calificación máxima, ocultarlo o bloquearlo.

Una vez añadido, vamos al Calificador, activando la edición previamente, para introducir las calificaciones.

Desde la pantalla de configuración, también podemos modificar el orden de las columnas que aparece en el **Calificador**. Podemos hacer cambios en este orden moviendo para organizar los ítems.

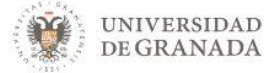

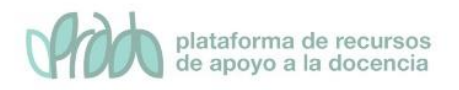

### Para cambiar el orden, hay que pulsar le icono con forma de flecha bidireccional

| CEPRUD. Universidad de Granada |  |  |  |  |  |  |
|--------------------------------|--|--|--|--|--|--|
| Exposición en clase            |  |  |  |  |  |  |
| 🖡 🍶 Tarea turnitin             |  |  |  |  |  |  |
| 🕽 🧤 Asistencia                 |  |  |  |  |  |  |
| 🕽 🧅 DAFO (en línea)            |  |  |  |  |  |  |

Una vez pulsado tenemos que hacer clic donde queramos colocar el ítem y la posición quedará cambiada.

| I | E CEPRUD. Universidad de Granada |  |  |  |  |  |  |  |
|---|----------------------------------|--|--|--|--|--|--|--|
|   | a                                |  |  |  |  |  |  |  |
|   | Exposición en clase (Mover)      |  |  |  |  |  |  |  |
|   | 🕽 💄 Tarea turnitin               |  |  |  |  |  |  |  |
| ( |                                  |  |  |  |  |  |  |  |
|   | 🖡 💫 Asistencia                   |  |  |  |  |  |  |  |
|   | G                                |  |  |  |  |  |  |  |
|   | 🖡 🝶 DAFO (en línea)              |  |  |  |  |  |  |  |
|   | G                                |  |  |  |  |  |  |  |

### 4.1. Calificaciones por formula

Utilizaremos la opción de **Editar cálculo**, en el caso de querer calcular de una forma más específica y personalizada el total de la categoría asignatura (categoría padre), o el total de las categorías que hemos añadido.

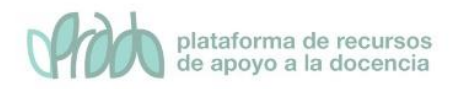

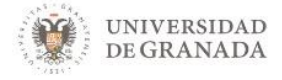

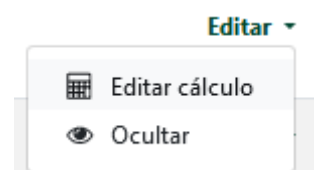

Para poder poner la siguiente fórmula debemos hacer clic en el icono (calculadora) correspondiente, al lado de la categoría en cuestión.

| <ul> <li>Ítem de calificación</li> <li>Nombre del ítem</li> </ul> |   |                          |
|-------------------------------------------------------------------|---|--------------------------|
| Cálculo                                                           | 0 | =([[E1]]+[[E1]])/2       |
|                                                                   |   | <b>O</b>                 |
|                                                                   |   | Guardar cambios Cancelar |

En este caso también debemos introducir un número ID, bien en la página de configuración de la actividad, bien directamente desde la página de cálculos de la categoría como muestra en la siguiente imagen, los ID de los exámenes son E1 y E2

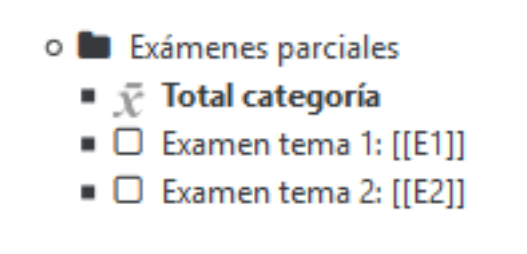

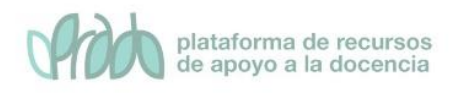

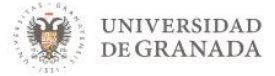

## 5. Vista de usuario: control de las calificaciones mostradas

¿Puedo controlar lo que ven los alumnos sobre sus calificaciones? La respuesta es sí.

Se puede **ocultar el libro de calificaciones** totalmente desde la gestión del curso del curso

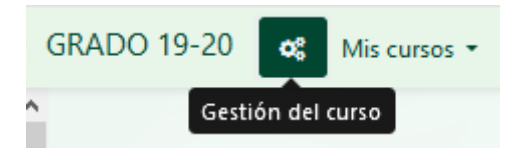

Dentro de la configuración del curso, seleccionar la opción **Editar la configuración del curso.** 

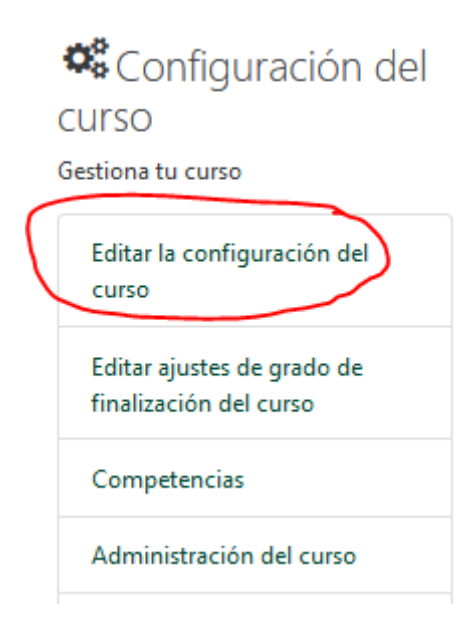

Ahí, iremos a la pestaña **apariencia** y en la opción de **Mostrar libro de calificaciones a los estudiantes** marcaremos sí o no

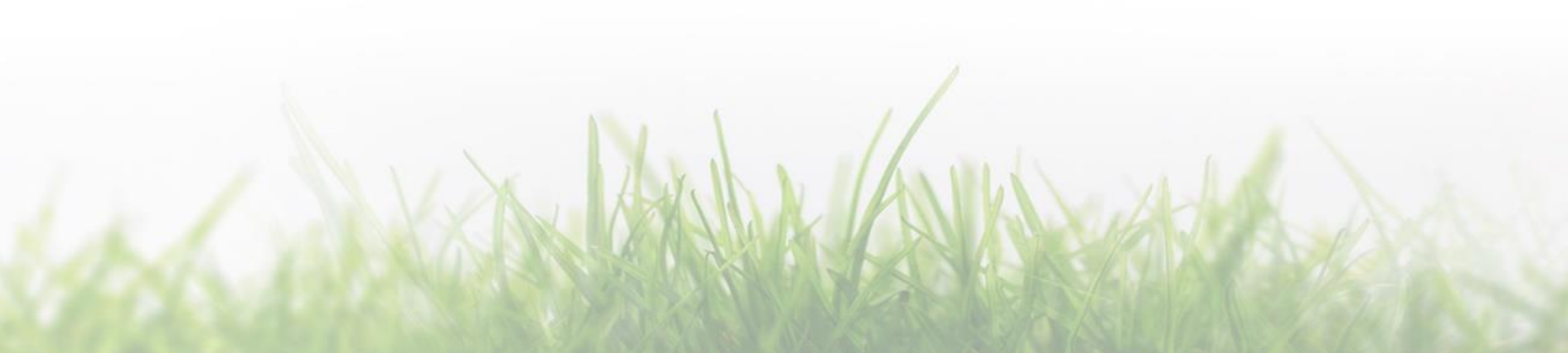

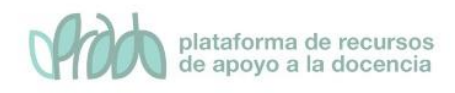

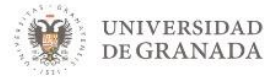

#### Apariencia

| Forzar idioma                                     |   | No forzar | ¢ |
|---------------------------------------------------|---|-----------|---|
| Número de anuncios                                | 0 | 5 ¢       |   |
| Mostrar libro de calificaciones a los estudiantes | 0 | Sí ¢      |   |
| Mostrar informes de actividad                     | 0 | No 🗢      |   |

Esto afectará a todo el libro de calificaciones, pero se puede particularizar y **ocultar una categoría o un ítem** en concreto, para ello nos vamos a **Calificaciones**, pestaña de **Configuración** 

### Configuración Calificaciones

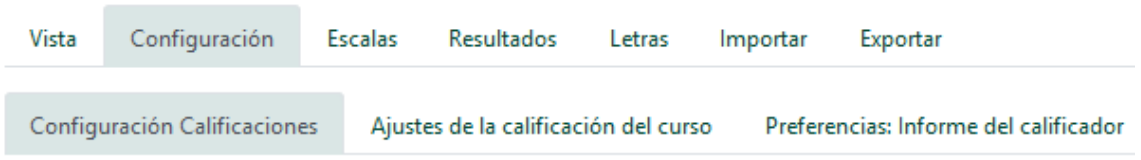

Y ahí buscamos el item en cuestión y en la columna de acciones, en editar, seleccionamos ocultar:

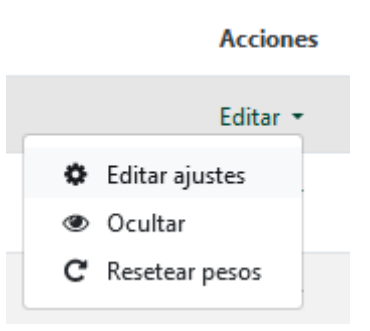

Al realizar esto, el ítem calificable aparecerá en gris, por lo que el alumno no lo verá en su **Libro de calificaciones**. En este ejemplo, la Tarea turnitin y asistencia no estarán visibles para los alumnos.

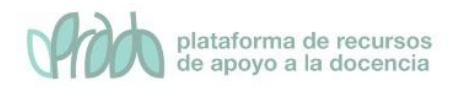

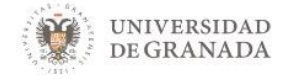

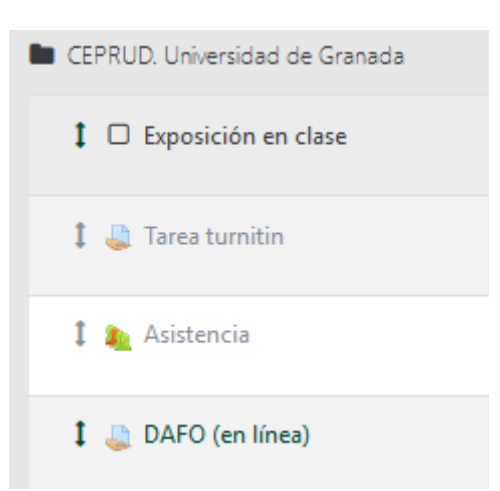

Es tal el control sobre la visibilidad de las calificaciones, que se puede incluso **ocultar** a un alumno determinado una calificación determinada, para ello, hay que ir a **Calificaciones** y **Activar la edición** como se muestra a continuación.

Activar edición

Y pulsar el icono configuración denominado **Editar calificación** dentro de la fila del alumno en cuestión al que le queramos ocultar dicha calificación, marcamos la casilla **ocultar** y listo.

### Editar calificación

| Usuario            |   | Arjona, Emilio      |
|--------------------|---|---------------------|
| Nombre del ítem    |   | Exposición en clase |
| Calificación final | 0 |                     |
|                    |   | Excluídos 😮         |
|                    |   | Ocultar             |

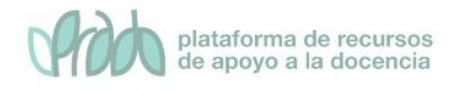

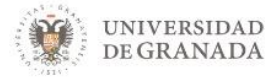

### 6. Importar y exportar calificaciones

Existe la posibilidad de descargar (opción **exportar**) estas calificaciones en archivos de diferentes formatos, con posibilidad de seleccionar la información que más nos convenga, modificarlos, por ejemplo, en una hoja de cálculo en nuestro ordenador para a posteriori, **importar** de nuevo las calificaciones y subirlas a la plataforma. Estas dos opciones las encontramos en el informe de calificador.

Informe del calificador

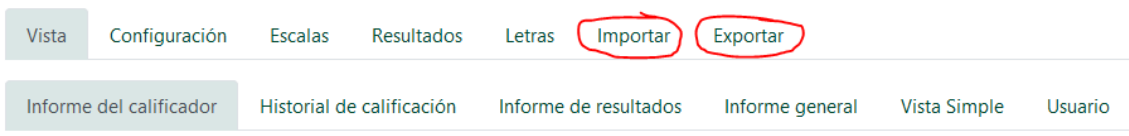

Partiremos de un archivo que hemos exportado de la misma plataforma (altamente recomendado), aunque podría ser un archivo de hoja de cálculo con el que trabajemos habitualmente y que queremos que los alumnos las visualicen desde la plataforma de forma privada e individualizada.

Desde la pestaña exportar, podemos exportar a varios tipos de archivos, en nuestro caso vamos a **exportar a hoja de cálculo de Excel** y nos generará un archivo con **extensión XLSX** con los ítems calificables que hayamos marcado.

### Exportar a Hoja de cálculo Excel

| Vista   | Configuración       | Escalas  | Resultados       | Le | etras | Importar      | Ex  | portar |       |
|---------|---------------------|----------|------------------|----|-------|---------------|-----|--------|-------|
| Hoja de | e cálculo OpenOffic | e Archiv | o en texto plano |    | Ноја  | de cálculo Ex | cel | Archiv | o XML |

|   | А         | В           | С         | D           | E         | F           | G          | Н          | I.         | J          | К           | L         |
|---|-----------|-------------|-----------|-------------|-----------|-------------|------------|------------|------------|------------|-------------|-----------|
| 1 | Nombre    | Apellido(s) | Número de | Institución | Departame | Dirección ( | Exposiciór | Tarea:Tare | Asistencia | Última des | carga de es | ste curso |
| 2 | Emilio    | Arjona      |           |             |           | emilio.ah@  | -          | -          | -          | 157675397  | 8           |           |
| 3 | de Prueba | Estudiante  | (student) |             |           | noreply@u   | -          | -          | -          | 157675397  | 8           |           |
| 4 | Francisco | Moreno Ru   | iz        |             |           | fjmoreno@   | -          | -          | -          | 157675397  | 8           |           |
|   |           |             |           |             |           | -           |            |            |            |            |             |           |

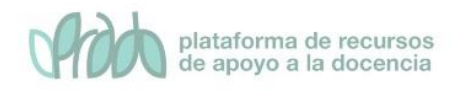

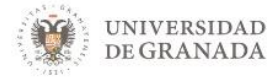

En ella vemos las columnas con los datos de los alumnos (Nombre, apellidos, Número de ID, Institución, etc.) y las columnas con sus calificaciones (exposición en clase, tareas, asistencia, etc.).

Añadimos las calificaciones que queramos y lo podemos volver a subir a la plataforma con la opción de importar, si la opción elegida es la hoja de cálculo, para subir los datos debemos seleccionar la opción pegar desde hoja de cálculo, copiamos los datos de la hoja de cálculo y los pegamos en el recuadro denominado Data.

| Vista   | Configuracio   | ón Escalas                                                                                                    | Resultado                           | s L    | etras. | Importar       | Exportar |
|---------|----------------|----------------------------------------------------------------------------------------------------|-------------------------------------|--------|--------|----------------|----------|
| Archivo | CSV Pega       | r desde hoja de ca                                                                                                    | álculo A                            | rchivo | XML    |                |          |
| Pega    | ar desde       | hoja de cálo                                                                                                    | <u>culo</u>                         |        |        |                |          |
| Data    | 0              | Nombre Apellic<br>Número de ID<br>Institución<br>Departamento<br>Dirección de cor<br>Exposición en cla<br>(Real) Tarea:T<br>turnitin (Real)<br>Asistencia:Asiste<br>(Real) Última | lo(ş)<br>reo<br>ase<br>area<br>ncia |        |        |                |          |
| Codi    | ficación       | descarda de este                                                                                                    | e curso                             | 3      | UTF    | -8             | \$       |
| Escal   | as de texto    |                                                                                                    |                                     | 0      | Sí     | \$             |          |
| Previ   | sualizar filas |                                                                                                    |                                     | 0      | 10     | \$             |          |
|         |                |                                                                                                    |                                     |        | E For  | zar importar   | 0        |
|         |                |                                                                                                    |                                     |        | Subi   | r calificacion | es       |
|         | X              | Arth                                                                                                    | 1/41                                | L      |        |                |          |

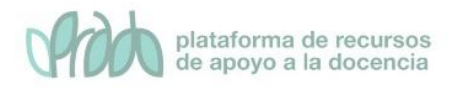

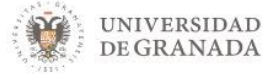

### En la siguiente pantalla, debemos seleccionar la **identificación del usuario** y las **correspondencias de los mapeos de ítems de calificación**.

#### Vista previa de la importación

| Nombre                                              | Apellido(s)             | Número de<br>ID | Institución | Departamento   | Dirección de correo | Exposición en clase<br>(Real) |
|-----------------------------------------------------|-------------------------|-----------------|-------------|----------------|---------------------|-------------------------------|
| Emilio                                              | Arjona                  |                 |             |                | emilio.ah@gmail.com | 10                            |
| de Prueba<br>(testing)                              | Estudiante<br>(student) |                 |             |                | noreply@ugr.es      | 9                             |
| Francisco Javier                                    | Moreno Ruiz             |                 |             |                | fjmoreno@ugr.es     | 10                            |
| <ul> <li>Identificar</li> <li>Mana decda</li> </ul> | al usuario pc           | or              |             |                |                     |                               |
| Mapa desde                                          |                         | <b>U</b>        | Direcci     | ón de correo   | \$                  |                               |
| Mapa a                                              |                         | 0               | Direcci     | ón de correo 🗢 |                     |                               |
| <ul> <li>Mapeos d</li> </ul>                        | e ítems de ca           | lificación 🛛    |             |                |                     |                               |
| Nombre                                              |                         |                 | Ignorar     |                |                     | \$                            |
| Apellido(s)                                         |                         |                 | Ignorar     |                |                     | \$                            |
| Número de IE                                        | )                       |                 | Ignorar     |                |                     | \$                            |
| Institución                                         |                         |                 | Ignorar     |                |                     | \$                            |
| Departament                                         | 0                       |                 | Ignorar     |                |                     | \$                            |
| Dirección de                                        | correo                  |                 | Ignorar     |                |                     | \$                            |
| Exposición en                                       | clase (Real)            |                 | Exposic     | ión en clase   |                     | \$                            |

Lo más importante del procedimiento es el significado de las listas desplegables **Mapa desde** y **Mapa a**. Con estas dos listas desplegable vinculamos los alumnos en el fichero de hoja de cálculo con los alumnos de la plataforma.

En **Mapear desde** aparecerán todas las columnas del fichero de hoja de cálculo. El contenido de esta lista depende del fichero que intentemos importar.

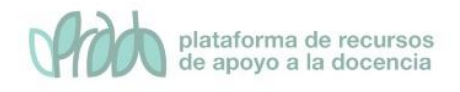

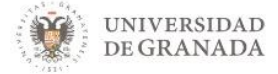

En **Mapear a** tenemos los campos de la plataforma que pueden identificar al usuario. El contenido de esta lista nunca cambiará.

En el fichero de hoja de cálculo, el único dato que puede identificar a los usuarios de forma inequívoca es el **correo electrónico**, por lo tanto elegimos en ambas listas el correo electrónico para que sea ese dato el que "case" a los usuarios del fichero con los usuarios de la plataforma. Lo que hace la plataforma es buscar por cada email que aparezca en el fichero (campo mapear desde) un alumno con el mismo email (mapear a) en la plataforma y le asignará las calificaciones correspondientes.

En el caso de que el fichero de hoja de cálculo no tenga el correo electrónico sino el DNI del alumno debemos escoger la columna DNI en **Mapear desde** y elegir en la lista **Mapear a** la opción **Nombre de usuario** en lugar de ID de usuario (esta es la errata).

Para PRADO, el nombre de usuario de los alumnos es su DNI.